## **Ordering Additional IFTA Decals**

| Element                     | Description                                                                                                    |
|-----------------------------|----------------------------------------------------------------------------------------------------|
| Function Name               | Ordering Additional IFTA Decals                                                                                                    |
| Function Name<br>Basic Flow | Ordering Additional IFTA Decals  Step 1: From your Account Home page, select Work On My IFTA Account.           Logout       Actions         Account 59070924 - JC TRUCKING INC         Please select a process shown below.         Account 59070924 JC TRUCKING INC         Settings         Work On My IFTA Account         1 |
|                             | Your <b>Work on IFTA</b> page, will be displayed. <i>Step 2:</i> Select the <u>Order Additional Decals</u> link.                                                                                                    |

| Account State:       2014 Returns         Account Make a Payment       2014 Lennse         Account Make a Payment       2014 Lennse Makee Payment         Account Makee Makee Payment       2014 Lennse Payment <th>Account 8245 - EXPLC</th> <th></th> <th>Reports</th> <th>Tools</th> <th></th> <th></th> <th></th>                                                                                                    | Account 8245 - EXPLC                                                 |                                                                               | Reports                                                          | Tools                                           |                                                |                      |              |
|----------------------------------------------------------------------------------------------------|----------------------------------------------------------------------|-------------------------------------------------------------------------------|------------------------------------------------------------------|-------------------------------------------------|------------------------------------------------|----------------------|--------------|
| Stepse         Work On IFTA for License Year 2014 (Taxable Mileage Ranking – Not Available)         Return to Previous Page         1. Select the License Year you would like to work with:       2013 2014 2015         2. Sect the Sol License you would like to work with:       2010 - 12/31 Paid         3. What would you like to do?       2014 License         Account       2014 License       2014 License         Wave Account Balance       2014 License       2014 License         Wave License Document       Wave License Document       Wave License Document         Wave License Document       Wave License Document       Wave License Document         Wave License Document       Wave License Bochmant       2014 Returns         Wave License Document       Wave License Document       Wave License Bochmant         Wave License Bochmant       2       2         A New Order in Progress page will be displayed.       Step 2: Enter the order quantity (in sets) and select a Reason for the order from the drop down list. Step 2: Enter the order quantity (in sets) and select a Reason for the order from the drop down list. Step 3: Select the File button.                                                                                                    | tage                                                                 | ORE TEST ACCOUNT                                                              | I                                                                |                                                 |                                                |                      |              |
| Work On IFTA for License Year 2014 (Taxable Mileage Ranking = Not Available)         Return Devices Page         1. Select the License Year you would like to work with:       2013 2014 2015         2. Select the 2014 License you would like to work with:       2010 - 12/31 Paid         3. What would you like to do?       2014 License<br>Cancel License<br>Cancel License<br>Canc                        |                                                                      |                                                                               |                                                                  |                                                 |                                                |                      |              |
| Return to Previous Page         1. Select the License Year you would like to work with:       2013 2014 2015         2. Select the 2014 License you would like to work with:       0101-12/31 Paid         3. What would you like to do?       2014 License         Account       2014 License         Year Encount Balance       2014 License         Year Account Balance       2014 License         Year Account Balance       2014 License         Year Account Balance       2014 License         Year Account Balance       2014 License         Year Account Balance       2014 License         Year Account Balance       2014 License         Year Account Balance       2014 License         Year Account Balance       2014 License         Year License Summary       2         Year License Summary       2         Year License Summary       2         Year License Summary       2         Year License       Quarteriv Return Starter         Year License       2         Year License       2         Year License       2         Year License       2         Year License       2         Year License       2         Year License       2                                                                                                    | Work On IETA for L                                                   | icense Year 2014 (T                                                           | axable Mileage Ranking = I                                       | ot Available)                                   |                                                |                      |              |
| New Order in Progress page will be displayed. Ever the order quantity (in sets) and select a Reason for the order from the drop down list. Set Calculate Fees button. Order Confirmation page will be displayed. Ever Select the File button.                                                                                                    |                                                                      | icense real zora (in                                                          | axable initeage ranking -                                        | or Aranabicy                                    |                                                |                      |              |
| 1. Select the License Year you would like to work with:       2012 2014 2015         2. Select the 2014 License you would like to work with:       01/01 - 12/31         Account       2014 License         Year Decord Data       2014 License         Year Decord Data       2014 License         Year Decord Data       2014 License         Year Decord Data       Year Decord Data         Year Decord Data       Year Decord Data                                                                                                    | Return to Previous Pa                                                | age                                                                           |                                                                  |                                                 |                                                |                      |              |
| 2. Select the 2014 License you would like to work with:       0101-12/31       Paid         Account       2014 License       2014 Returns         Make a Payment       2014 License       Shart a Quarterly Return         Make a Payment       2014 License       Shart a Quarterly Return         Vew Renewal Form       Vew Renewal Form       Vew Renewal Form         Vew License Quarterly Return       2         Vew License Summary       2         Vew License Summary       2         Vew License Summary       2         Quarterly Return 0       Filed. Not Performance Parterly Return 1         Vew License Summary       2         Quarterly Return 0       Filed. Not Performance Parterly Return 1         Vew License Summary       3         Quarterly Return 0       Filed. Not Performance Parterly Return 1         Print Development 1       3         Quarterly Return 0       Filed. Not Performance Parterly Return 1         Print Development 1       3         Quarterly Return 0       Filed. Not Performance Parterly Return 2         Quarterly Return 0       Filed. Not Performance Parterly Return 2         Parterly 1       Select the Graph 2         Parterly 2       Enterly 1         Parterly 2       Parterly 2                                                                                                    | 1. Select the License                                                | e Year you would lik                                                          | ke to work with: 2013 20                                         | 4 2015                                          |                                                |                      |              |
| 3. What would you like to do?         Account<br>Med Account Balance<br>Med Account Balance<br>Med a Payment       2014 License<br>Edit License<br>Med Renewal Form<br>Mere Decided<br>Order Additional Decids<br>Were License Document       Start a Quarterly, Return<br>Mere a Guarterly, Return<br>Mere a Fleid Not Paid Quarterly, Return<br>Mere a Fleid Not Paid Quarterly, Return<br>Mere a Fleid Not Paid Quarterly, Return<br>Mere a Fleid Not Paid Quarterly, Return<br>Mere a Fleid Not Paid Quarterly, Return<br>Mere a Fleid Not Paid Quarterly, Return<br>Mere a Fleid Not Paid Quarterly, Return<br>Mere a Fleid Not Paid Quarterly, Return<br>Mere a Fleid Not Paid Quarterly, Return<br>Mere a Fleid Not Paid Quarterly, Return<br>Mere a Fleid Not Paid<br>Quarterly, Return Q         Mere Order in Progress page will be displayed.         Rep 2: Enter the order quantity (in sets) and select a Reason for the order from the drop down list. S<br>and Calculate Fees button.         n Order Confirmation page will be displayed.         rep 3: Select the File button.                                                                                                    | 2. Select the 2014 L                                                 | icense you would life                                                         | ke to work with: 01/01 - 12                                      | V31 Paid                                        |                                                |                      |              |
| Account<br>Make a Payment       2014 License<br>Edit License<br>Wew Deschoolses<br>Order Additional Decals<br>Wew License Document<br>Wew License Document       Start a Quarterly, Return<br>Start a Quarterly, Return<br>Wew a Flied, Not Paid Quarterly, Return<br>Wew License Document         Effective       License       Quarter       Return       Return       Return Sta<br>Toda         Minor 1-12/31       Renewal (Paid)       3       Quarterly, Return Q       Flied, Not P         New Order in Progress page will be displayed.       1       Quarterly, Return Q       Flied, Not P         Repeated To Progress page will be displayed.       In order Confirmation page will be displayed.       Start Start                                                                                                    | 3. What would you I                                                  | like to do?                                                                   |                                                                  |                                                 |                                                |                      |              |
| River and States       It is the a Payment       State a Deag with Return<br>State a Payment       State a Deag with Return<br>State a Deag with Return<br>State<br>State a Deag with Return<br>State a Deag with Return<br>State a Dea | Account                                                              |                                                                               | 201                                                              | Licansa                                         | 2014 Deturne                                   |                      |              |
| Make a Payment       Carded Leense<br>Wew Device Orders<br>Core Additional Decals<br>Very License Document<br>Very License Summary       Image: Core additional Decals<br>Very License Summary         Effective       License       Quarterly Return         0101-12/31       Renewal (Paid)       4         2       Quarterly Return       Return Sta<br>3         1       Quarterly Return Q       Filed, Not Paid         New Order in Progress page will be displayed.       1       Quarterly Return Q         tep 2:       Enter the order quantity (in sets) and select a Reason for the order from the drop down list. S<br>nd Calculate Fees button.         n Order Confirmation page will be displayed.         tep 3:       Select the File button.                                                                                                    | View Account Bal                                                     | ance                                                                          | E                                                                | lit License                                     | Start a Quarterly Return                       | n                    |              |
| View Devid Crease<br>Order Additional Decals<br>View License Document<br>View License Summary       2         Effective       License       Quarter       Return       Return       Return Sta         Di01-12/31       Renewal (Paid)       3       Quarterly Return Q       Filed, Not P         New Order in Progress page will be displayed.       1       Quarterly Return Q       Filed, Not P         New Order in Progress page will be displayed.       Reason for the order from the drop down list. S       S         nd Calculate Fees button.       n       Order Confirmation page will be displayed.         tep 3:       Select the File button.       S                                                                                                    | Make a Payment                                                       |                                                                               | C V                                                              | ancel License<br>ew Renewal Form                | Amend a Quarterly Re<br>View a Filed, Not Paid | Quarterly Return     |              |
| Effective       License       Quarter       Return       Return       State         0101-12/31       Renewal (Paid)       3       3       1       1         New Order in Progress page will be displayed.         ep 2: Enter the order quantity (in sets) and select a Reason for the order from the drop down list. State Colspan="2">Counterty Return 0         New Order in Progress page will be displayed.         ep 2: Enter the order quantity (in sets) and select a Reason for the order from the drop down list. State Confirmation page will be displayed.         P 3: Select the File button.                                                                                                    |                                                                      |                                                                               | Ż                                                                | ew Decal Orders                                 | $\frown$                                       |                      |              |
| Year License Document         Iffective       License       Quarter       Return       Return       Return       Return       State         Image: Displayed in the state       Image: Displayed in the state       Image                                                                                                    |                                                                      |                                                                               | 9                                                                | der Additional Décals                           |                                                |                      |              |
| View License Summary         Effective       License       Return       Return       Return Sta         01/01-12/31       Renewal (Paid)       3                                                                                                    |                                                                      |                                                                               | V                                                                | ew License Document                             |                                                |                      |              |
| Effective       License       Quarter       Return       Return       Return Sta         01/01 - 12/31       Renewal (Paid)       3                                                                                                    |                                                                      |                                                                               | V                                                                | ew License Summary                              |                                                |                      |              |
| District       District       District <thdistring< th="">       Distring       <thd< td=""><td>Effective</td><td>License</td><td></td><td>Quarter</td><td>Return</td><td>Return Status</td><td></td></thd<></thdistring<>                                                                                                    | Effective                                                            | License                                                                       |                                                                  | Quarter                                         | Return                                         | Return Status        |              |
| New Order in Progress page will be displayed.         Step 2:       Enter the order quantity (in sets) and select a Reason for the order from the drop down list. Step 2:         In Order Confirmation page will be displayed.         Step 3:       Select the File button.                                                                                                    | 01/01 - 12/31                                                        | Renewal                                                                       | (Paid)                                                           | 4                                               |                                                |                      |              |
| Image: Pried Not Filed Not Filed No                                                                                                    |                                                                      |                                                                               |                                                                  | 3                                               |                                                |                      |              |
| New Order in Progress page will be displayed.<br>tep 2: Enter the order quantity (in sets) and select a Reason for the order from the drop down list. Select the File button.<br>n Order Confirmation page will be displayed.<br>tep 3: Select the File button.                                                                                                    |                                                                      |                                                                               |                                                                  | 1                                               | Quarterly Return 0                             | Filed Not Paid       |              |
| New Order in Progress page will be displayed.<br><i>p 2:</i> Enter the order quantity (in sets) and select a Reason for the order from the drop down list. S<br><b>d Calculate Fees</b> button.<br><b>Order Confirmation</b> page will be displayed.<br><i>p 3:</i> Select the <b>File</b> button.                                                                                                    | <u> </u>                                                             | -                                                                             |                                                                  |                                                 | Quarterly Return U                             | Flied, Not Faid      |              |
| Step 2: Enter the order quantity (in sets) and select a Reason for the order from the drop down list. Sound Calculate Fees button. An Order Confirmation page will be displayed. Select the File button.                                                                                                    |                                                                      |                                                                               |                                                                  |                                                 |                                                |                      |              |
| <ul> <li><i>tep 2:</i> Enter the order quantity (in sets) and select a Reason for the order from the drop down list.</li> <li>nd Calculate Fees button.</li> <li>In Order Confirmation page will be displayed.</li> <li><i>tep 3:</i> Select the File button.</li> </ul>                                                                                                    | New Order                                                            | in Progress                                                                   | page will be dis                                                 | played.                                         |                                                |                      |              |
| nd Calculate Fees button.<br>n Order Confirmation page will be displayed.<br>rep 3: Select the File button.                                                                                                    | New Order                                                            | in Progress                                                                   | page will be dis                                                 | played.                                         |                                                |                      |              |
| n <b>Order Confirmation</b> page will be displayed.                                                                                                    | New Order                                                            | <b>in Progress</b><br>the order o                                             | page will be dis                                                 | played.<br>and select a Reason for t            | the order from the dro                         | op down list. Select | the          |
| n <b>Order Confirmation</b> page will be displayed.<br>                                                                                                    | New Order<br>ep 2: Enter                                             | <b>in Progress</b><br>the order q                                             | page will be dis<br>Juantity (in sets)                           | played.<br>and select a Reason for t            | the order from the dro                         | op down list. Select | the          |
| n <b>Order Confirmation</b> page will be displayed.<br>Sep 3: Select the File button.                                                                                                    | New Order<br>:ep 2: Enter<br>nd Calculate                            | <b>in Progress</b><br>the order q<br>F <b>ees</b> butto                       | page will be dis<br>Juantity (in sets)<br>n.                     | played.<br>and select a Reason for <sup>+</sup> | the order from the dro                         | op down list. Select | the          |
| tep 3: Select the File button.                                                                                                    | New Order<br>:ep 2: Enter<br>nd Calculate                            | <b>in Progress</b><br>the order q<br>F <b>ees</b> butto                       | page will be dis<br>Juantity (in sets)<br>n.                     | played.<br>and select a Reason for <sup>+</sup> | the order from the dro                         | op down list. Select | the          |
| t <b>ep 3:</b> Select the <b>File</b> button.                                                                                                    | New Order<br>tep 2: Enter<br>nd Calculate                            | <b>in Progress</b><br>the order q<br>Fees butto<br>firmation p                | page will be dis<br>Juantity (in sets)<br>n.<br>age will be disp | played.<br>and select a Reason for t<br>layed.  | the order from the dro                         | op down list. Select | thes         |
| tep 3: Select the File button.                                                                                                    | New Order<br>tep 2: Enter<br>nd Calculate<br>n Order Con             | <b>in Progress</b><br>the order q<br>F <b>ees</b> butto<br><b>firmation</b> p | page will be dis<br>Juantity (in sets)<br>n.<br>age will be disp | played.<br>and select a Reason for t<br>layed.  | the order from the dro                         | op down list. Select | the          |
|                                                                                                    | New Order<br>tep 2: Enter<br>nd Calculate<br>n Order Con             | in Progress<br>the order q<br>Fees butto<br>firmation p                       | page will be dis<br>uantity (in sets)<br>n.<br>age will be disp  | played.<br>and select a Reason for t<br>layed.  | the order from the dro                         | op down list. Select | the S        |
|                                                                                                    | New Order<br>?p 2: Enter<br>d Calculate<br>Order Con<br>?p 3: Select | in Progress<br>the order q<br>Fees butto<br>firmation p<br>t the File bu      | page will be dis<br>Juantity (in sets)<br>n.<br>age will be disp | played.<br>and select a Reason for t<br>layed.  | the order from the dro                         | op down list. Select | the <b>!</b> |

| Paid Renewal IFTA License for | or 2014 effective 01/01 - 12/31 0 | Confirm Order Submission |                        |            |
|-------------------------------|-----------------------------------|--------------------------|------------------------|------------|
| Return to Previous Page       |                                   |                          |                        |            |
| Order Information             |                                   |                          | Out - Date             | 10/27/2011 |
| License Order Number          | 1                                 |                          | Order Date             | 10/27/2014 |
|                               |                                   |                          | original recording and |            |
| Notice-                       |                                   | $\frown$                 |                        |            |
| User Maintained Text. To be   | updated by the jurisdictions      | 3)                       |                        |            |
|                               |                                   | $\sim$                   |                        |            |
|                               |                                   |                          | -                      |            |
| File                          |                                   | Cancel                   |                        |            |
|                               |                                   |                          |                        |            |
|                               |                                   |                          |                        |            |